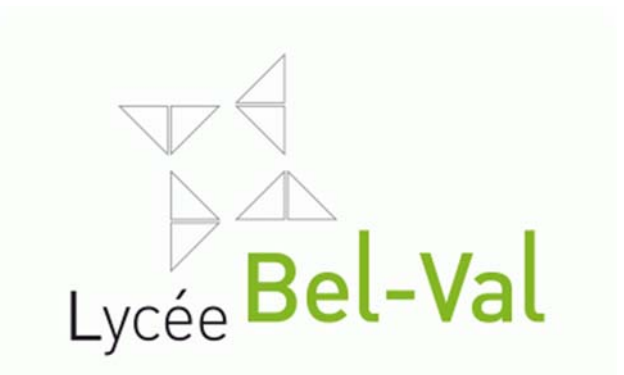

# WebUntis

## L'outil Webuntis pour élèves et parents

Version septembre 2018

## TABLE DES MATIÈRES

| Le logiciel Webuntis – un livre de classe électronique | 3 |
|--------------------------------------------------------|---|
| Accès à Webuntis                                       | 3 |
| Accès depuis un ordinateur du LBV                      | 3 |
| Accès depuis le site web du LBV                        | 3 |
| Accès direct                                           | 3 |
| Connexion à Webuntis                                   | 3 |
| Connexion Untis Mobile                                 | 4 |
| Choix de la langue                                     | 4 |
| Fonctionnalités du logiciel WebUntis                   | 6 |
| Consultation de l'horaire                              | 7 |
| Consultations des absences                             | 8 |
| Consultation des devoirs à domicile                    | 8 |
| Consultation des inscriptions au livre de classe       | 9 |
| Consultation des devoirs en classe                     | 9 |
| Activités (cycle inférieur)1                           | 0 |

## LE LOGICIEL WEBUNTIS – UN LIVRE DE CLASSE ÉLECTRONIQUE

Webuntis est un logiciel qui remplace le livre de classe traditionnel. Il présente l'avantage que les élèves et les parents peuvent le consulter moyennant un login pour consulter leur horaire, les dates des devoirs en classe et contrôles, leurs jours d'absences et si celles-ci ont été excusées ou non ainsi que les inscriptions qui les concernent.

#### Accès à Webuntis

#### ACCÈS DEPUIS UN ORDINATEUR DU LBV

Au sein du bâtiment, une fois votre login réalisé, vous trouvez sur le desktop de votre ordinateur un raccourci libellé « WebUntis » qui ouvre automatiquement le site webuntis dans un navigateur web.

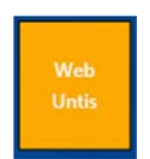

#### ACCÈS DEPUIS LE SITE WEB DU LBV

Si vous voulez vous connecter à Webuntis sur un autre ordinateur (p.ex. depuis votre ordinateur portable), vous pouvez utiliser le lien « WebUntis » depuis notre site web. Naviguez sur notre site <u>https://www.lbv.lu</u> et utilisez le lien « WebUntis » que vous trouvez sur la page principale en haut à droite .

#### ACCÈS DIRECT

Webuntis est un site web qui peut être consulté depuis chaque appareil qui dispose d'une connexion à Internet et d'un navigateur web.

#### CONNEXION À WEBUNTIS

Pour des raisons de protection de données, Webuntis nécessite toujours un accès sécurisé moyennant un nom d'utilisateur et un mot de passe. Sur la page principale de Webuntis, vous trouvez en haut à droite le bouton « IAM » :

| Lycie Bel-V | Lycée Belval<br>a Belvaux - Luxembourg |                                                                                                    | IAM Login                                                                                                    |
|-------------|----------------------------------------|----------------------------------------------------------------------------------------------------|----------------------------------------------------------------------------------------------------|
| 8           | Heute 05.09.2018                       |                                                                                                    |                                                                                                    |
|             | E Heutige Nachrichten 🗈                | Login<br>Lycé Béhai<br>Behaux - Lucembourg<br>Schule wechseln<br>Henutzer<br>Passwort<br>Login<br>Passwort vergessen? | UntersMobile<br>Coccepte Play<br>Coccepte Play<br>Coccept |

Un clic sur ce bouton vous ramène à une page de connexion du système IAM du ministère. Sur cette page, vous devez vous authentifier avec le nom d'utilisateur IAM et votre mot de passe (resp. le mot de passe de votre enfant). Il s'agit des mêmes informations que vous utilisez pour vous connecter aux ordinateurs du LBV ou sur <u>www.restopolis.lu</u> :

| The Darrey Society of Tendersons               |                                                                |
|------------------------------------------------|----------------------------------------------------------------|
| seventive de l'Educidant nationalia, de l'Enfa | nta el de la escentea -                                        |
|                                                | DIDENTITY AND ACCESS MANAGEMENT                                |
|                                                | Portail d'authentification                                     |
|                                                |                                                                |
|                                                | Please enter your username and password:                       |
|                                                |                                                                |
|                                                | Username                                                       |
|                                                | Password                                                       |
|                                                | Login                                                          |
|                                                |                                                                |
|                                                | If you have lost your IAM password, please visit the IAM Port. |
|                                                |                                                                |
|                                                |                                                                |
|                                                |                                                                |

Après avoir cliqué sur « Login », vous êtes automatiquement redirigé vers la page de Webuntis.

#### **CONNEXION UNTIS MOBILE**

Untis Mobile est une application pour les smartphones qui permet d'accéder à diverses fonctionnalités de WebUntis depuis un smartphone. Vous trouverez l'application dans Google Play ou App Store sous le nom « Untis Mobile ».

Après avoir installé l'application, choisissez la saisie manuelle et ensuite le bouton « Scan QR Code »

Vous trouvez le QR Code dans votre profil sous l'onglet « Libre accès ».

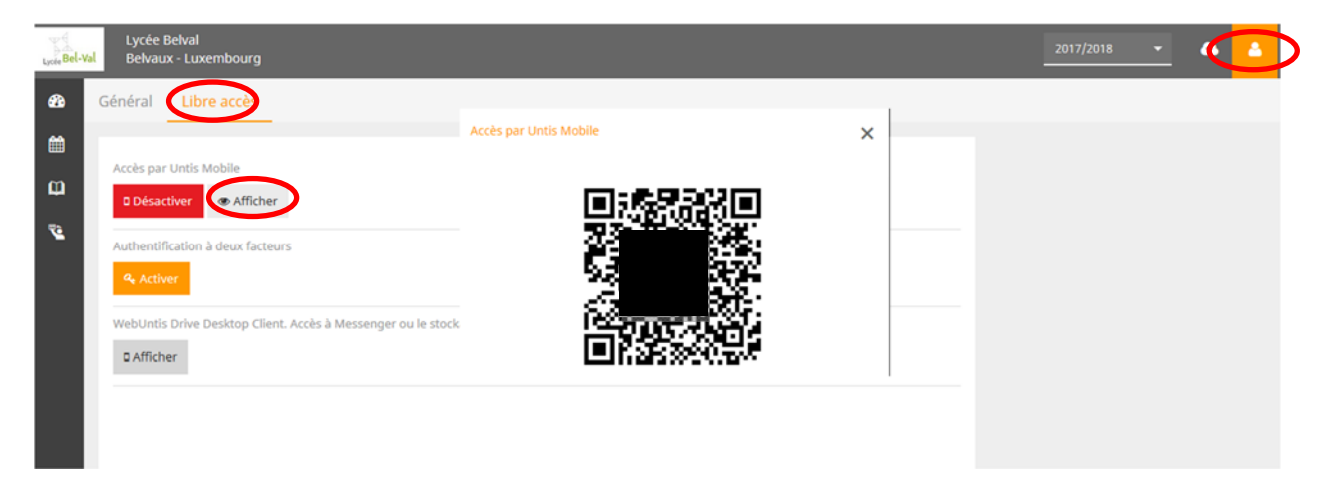

#### CHOIX DE LA LANGUE

Vous pouvez modifier la langue de l'interface de Webuntis depuis votre profil. Pour cela, cliquez sur le bouton en haut à droite, qui porte le nom de votre profil :

| Lycte Bel- | Lycée Belval<br>Belvaux - Luxembourg                           |                                   | 2017/2018 - | ۵ 🔺 |
|------------|----------------------------------------------------------------|-----------------------------------|-------------|-----|
|            | Général libre accès                                            |                                   |             |     |
| <b></b>    | Élàve                                                          |                                   |             |     |
| Ŵ          | <u></u>                                                        |                                   |             | _   |
| <b>7</b> 2 | Adresse e-mail                                                 | cangue                            |             |     |
|            |                                                                | Français 👻                        |             |     |
|            | Groupe d'utilisateurs<br>Schüler                               | Aucune division                   |             |     |
|            | Réservations fermes ouvertes                                   | Nb max. réserv. fermes en suspens |             |     |
|            | 1                                                              | 0                                 |             |     |
|            | Transmettre à l'adresse e-mail les nouvelles reçues            |                                   |             |     |
|            | Obtenir des notifications du système des tâches et des tickets |                                   |             |     |

Vous pouvez ensuite choisir votre langue par défaut en utilisant le menu déroulant correspondant.

## FONCTIONNALITÉS DU LOGICIEL WEBUNTIS

Après avoir effectué un login dans Webuntis, celui-ci vous affiche la page principale suivante:

|                  | Pel-Val  | Lycée Belval<br>Belvaux - Luxembourg                                                         |                         | 2017/2018 | -        | ۵       | ۵ | Terminer la session |
|------------------|----------|----------------------------------------------------------------------------------------------|-------------------------|-----------|----------|---------|---|---------------------|
| $\left( \right)$ | 8        | ujourd'hui 05/09/2018                                                                        |                         |           |          |         |   |                     |
|                  | <b>m</b> | 0 Info                                                                                       | [2] Messages du jour A. |           |          |         |   |                     |
|                  | u<br>V   | O Dernière annoocatero//2018 14:08 O Dernière actualisation d'horaire Untis:10/07/2018 15:02 |                         |           |          |         |   |                     |
|                  |          | Horaire d'aujourt'hui Horaire d'aujourt'hui                                                  |                         |           | Pas de m | essages |   |                     |
|                  |          | Pas de cours                                                                                 |                         |           |          |         |   |                     |
|                  |          |                                                                                              |                         |           |          |         |   |                     |

- 1. La partie verte est le menu principal qui vous permet d'accéder aux fonctionnalités principales du livre de classe électronique.
- 2. La partie orange contient le contenu principal de la page.

#### CONSULTATION DE L'HORAIRE

Pour accéder à l'horaire, cliquez dans le menu principal sur « Horaire » et ensuite sur « Elèves ». Chaque élève ne peut consulter que son propre horaire. Utilisez le calendrier pour consulter l'horaire d'une autre semaine.

| Val Belv            | e Belval<br>aux - Luxembourg |                 |                                  |                 |                    |                      |                           |                        |                 | 2017/2018 👻            | <b>a a</b>     | Т   |
|---------------------|------------------------------|-----------------|----------------------------------|-----------------|--------------------|----------------------|---------------------------|------------------------|-----------------|------------------------|----------------|-----|
| K Class             | se 🗏 Élève                   |                 |                                  |                 |                    |                      |                           |                        |                 |                        |                |     |
|                     |                              | - 26/02/2018    | ÷                                |                 |                    |                      |                           |                        |                 |                        |                |     |
|                     | lun. 2                       | 6/02            | mar.                             | 27/02           |                    | mer                  | . 28/02                   | jeu. o                 | 1/03            | Ve                     | n. 02/03       |     |
| 07:55               | 07:55<br>7-5<br>ACCUMO       | CAVOL<br>B.0.04 | 7:55<br>7-5<br>ACCUDI            | DASDO<br>B.1.01 | 07:55              | 7-5<br>ACCUMI        | JENCH                     | 07:55<br>7-5<br>ACCUDO | ILIEL<br>B.1.01 | 07:55<br>7-5<br>ACCUER | GASP<br>B.1.0  | E   |
| 08:10               | 08:10                        |                 | 08:10<br>7-5                     | DASDO           | 08:10              | 7-5                  | JENCH                     | 08:10<br>7-5           | ILIEL<br>P.1.01 | 08:10                  |                |     |
| 09:05               | EDART                        | 8.0.04 (        | 09:05<br>7-5                     | GASPE           | 09:05              | 7-5                  | BERMI                     | 09:05<br>7-5           | BERMI           | FRANC                  | B.1.0          | 1   |
| 09:55<br>10:20<br>3 | 10:20<br>7-5                 | HAANA           | 10:20                            | 6.1.01          | 10:20              | <b>HUID</b>          | 10:20                     | 10:20<br>7-5           | KARRO           | 10:20                  | JENC           | H   |
| 11:10<br>11:15<br>4 | EDUMU                        | 8.0.01          | 7-5<br>MATHE                     | B.1.01          | 7-<br>TPS          | 5 JENCH<br>CN C.2.05 | 7-5 HERCA<br>OPINF B.2.02 | 11:15<br>7-5           | FJ-04<br>HINKI  | 11:15<br>7-5           | JENC           | н   |
| 12:05<br>12:10<br>5 | 12:10                        |                 |                                  | 1               | 2:05               | 12:05                | 12:05                     | i VIESO                | B.1.01          | OPTUT                  | 8.1.0          | 1   |
| 13:00<br>13:05<br>6 | 7-5<br>EDUPH                 | KARRO<br>F.J-05 | 13:05<br>7-5                     | BERMI           | 13:05              | 7-5                  | ILIEL                     | 13:05<br>7-5           | KISCH           | 13:05                  |                |     |
| 13:55<br>14:00<br>7 | 14:00<br>7-5                 | 13:55<br>GASPE  | HISTO<br>14:00<br>7-5            | B.1.01<br>CAVOL | <br><b>0</b> 14:00 | ALLUX                | B.1.01                    | 14:00<br>7-5           | B.1.01<br>KISCH | ••• 7-5<br>ALLUX       | ILIEI<br>B.1.0 | a   |
| 14:50<br>14:55<br>8 | FRANC<br>14:55<br>APPUI      | 8.1.01          | OPCOA<br>14:55<br>7-11, 7-8, 7-7 | 8-1-03<br>SHEGE | 14:55              | ETUDE                | B.1.01<br>GLEBO           | 14:55<br>APPUI         | B.1.01          |                        |                | 14: |
| 15:45<br>16:00<br>9 | APPUIMATH                    | 6.1.08          | AKESU                            | LADE            |                    | ETODE                | C1.13                     | APPUIR                 | B.1.03          |                        |                |     |

L'horaire hebdomadaire (semaine du 26/02/2018) nous renvoie différentes informations. Les cases oranges nous informent sur la matière, les professeurs, les groupes (s'il y a lieu) et les salles de classes où ont lieu les cours. La case mauve (ici : mardi 27/02 de 7:55 à 8:10) nous indique un remplacement d'un cours et les cases rouges (ici : mardi 27/02 de 08:10 à 09:00 et jeudi 01/03 de 13:05 à 14:50) un devoir en classe.

#### **CONSULTATIONS DES ABSENCES**

Pour accéder aux absences, cliquez dans le menu principal sur « Mes données ». Cliquez sur la flèche pour consulter les absences d'une autre semaine.

| Lycte Bel-V | Lycée Belval<br>Belvaux - Luxembourg       | Select 👻 🔹 Termine                                  |
|-------------|--------------------------------------------|-----------------------------------------------------|
| <u> </u>    | Mes données                                |                                                     |
| Ê           | Absences vacantes Année scolaire           | A Devoirs à domicile Une semaine dans le futur      |
| 1           | Dans le passé                              | Pas de devoirs à domicile                           |
|             | Indications du livre de classe Mois actuel | Examens Une semaine dans le futur     Pas d'examens |

Cette nouvelle fenêtre nous indique le nombre d'absences pour une période donnée, l'horaire, le motif et l'état de l'absence (ouverte, excusée, non-excusée).

#### CONSULTATION DES DEVOIRS À DOMICILE

| Lycie Bel-Val | Lycée Belval<br>Belvaux - Luxembourg       | Select 💌 🔈 🛓 Terminer                       |
|---------------|--------------------------------------------|---------------------------------------------|
| <b>6</b> 30   | Mes données                                |                                             |
| Ê             | Absences vacantes Année scolaire           | Counts à domicile Une semaine dans le futur |
| Ш.            | Dans le passé                              |                                             |
| 72            |                                            | Pas de devoirs à domicile                   |
|               | Indications du livre de classe Mois actuel | Examens Une semaine dans le futur           |
|               | Pas d'indications du livre de classe       | Pas d'examens                               |

En cliquant le lien « Devoirs à domicile » vous pourrez consulter la matière, le professeur concerné, la date d'annonce et la date d'échéance du devoir à domicile.

| Mois     Mois       Matières     Professeurs     Date d'annonce | Devoirs à domicile |             |                |                   |
|-----------------------------------------------------------------|--------------------|-------------|----------------|-------------------|
| Matières Professeurs Date d'annonce * Date d'échéance           | € 01/09/2018 →     | Mois        |                |                   |
|                                                                 | Matières           | Professeurs | Date d'annonce | * Date d'échéance |

#### CONSULTATION DES INSCRIPTIONS AU LIVRE DE CLASSE

| Lycle Bel-  | Lycée Belval<br>Belvaux - Luxembourg       |   | Select 👻 📤 🎦 Ter                                 | rminer |
|-------------|--------------------------------------------|---|--------------------------------------------------|--------|
| <b>6</b> 20 | Mes données                                |   |                                                  |        |
| <b>#</b>    | Absences vacantes Année scolaire           | • | Devoirs à domicile     Une semaine dans le futur |        |
| Φ           | Dans le passé                              |   |                                                  |        |
| 2           |                                            |   | Pas de devoirs à domicile                        |        |
|             | Indications du livre de classe Mois actuel | • | Examens Une semaine dans le futur                |        |
|             | Pas d'indications du livre de su a         |   | Pas d'examens                                    |        |

Pour accéder aux détails des inscriptions, cliquez sur le lien « Indications du livre de classe ».

#### CONSULTATION DES DEVOIRS EN CLASSE

| Lycle Bel-W | Lycée Belval<br>Belvaux - Luxembourg         | Select 💌 📣 👗 Termine                         |
|-------------|----------------------------------------------|----------------------------------------------|
| <b>6</b> 20 | Mes données                                  |                                              |
| Ê           | m Absences vacantes Année scolaire           | Pevoirs à domicile Une semaine dans le futur |
| ω           | Dans le passé                                |                                              |
| <u>8</u>    |                                              | ñ                                            |
|             |                                              | Pas de devoirs à domicile                    |
|             | D Indications du livre de classe Mois actuel | Examens Une semaine dans le futur            |
|             |                                              | E                                            |
|             | Pas d'indications du livre de classe         | Pas d'examens.                               |

La consultation des épreuves d'une classe se fait dans la fenêtre « Examens » ou en cliquant la case rouge dans l'horaire même. Vous pourrez consulter la matière, le type d'examen, le professeur, la salle, la date de l'épreuve et la matière à étudier.

#### ACTIVITÉS (CYCLE INFÉRIEUR)

Les activités parascolaires peuvent être consultées sous la rubrique « Cours à option ». Sous l'onglet « Annonce » vous pourrez consulter toutes les activités proposées.

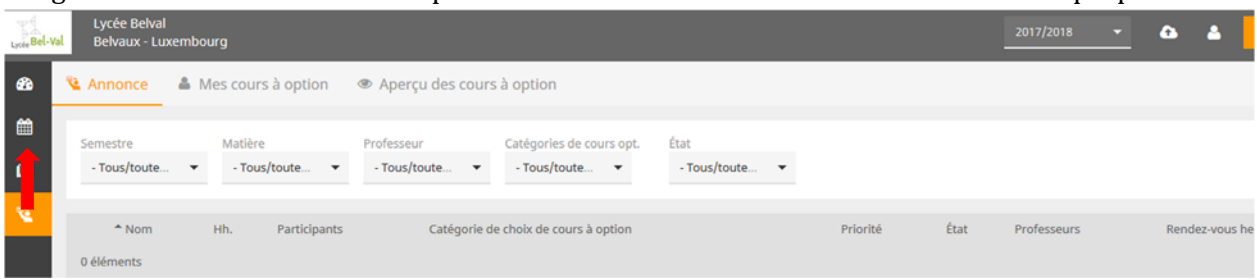

Sous l'onglet « Mes cours à option » vous verrez les activités dans lesquelles vous avez effectivement été inscrits.

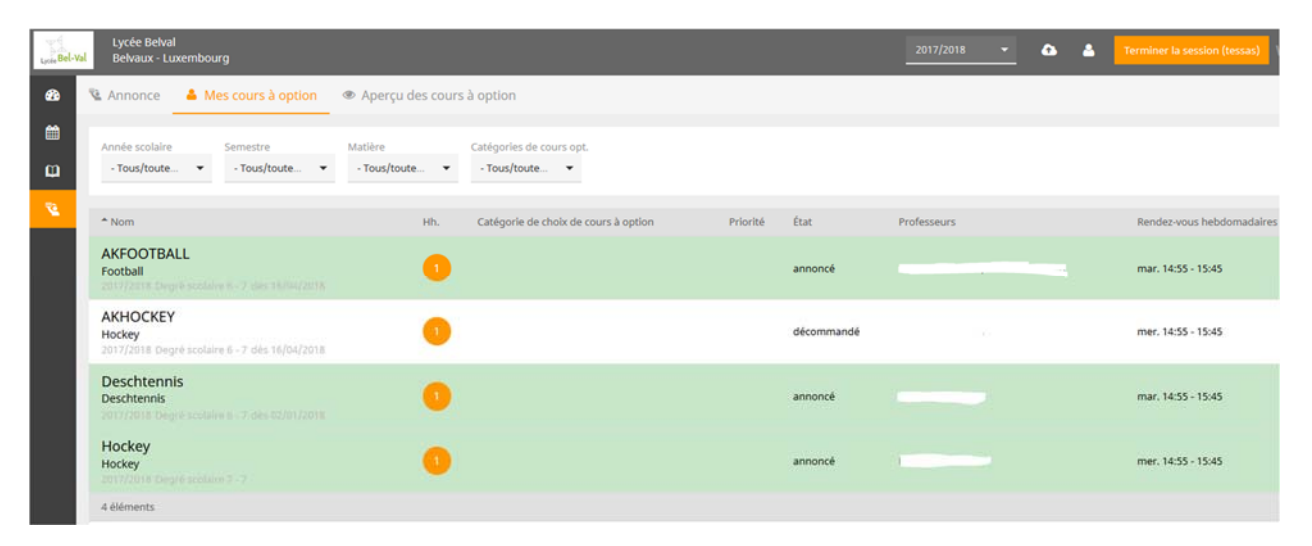